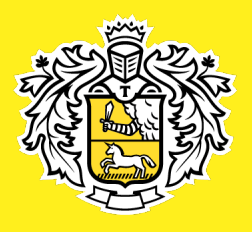

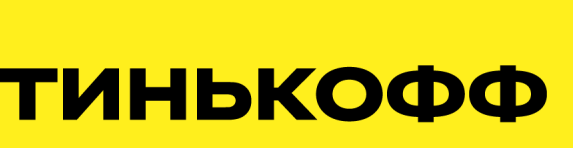

# Инструкция по подключению Интернет-эквайринга для партнёров CRM «U-ON.Travel» с комиссией 1.5%, СБП с комиссией 0.7%

Начало работы с Тинькофф

### Содержание:

| Интеграция с CRM «U-ON» с комиссией 1.5% | 3  |
|------------------------------------------|----|
| СБП 0.7%                                 | 10 |
| Контакты                                 | 12 |

### Интеграция с CRM «U-ON» с комиссией 1.5%

1. Пройдите по ссылке <u>https://oplata.tinkoff.ru</u> и нажмите на жёлтую кнопку «Подключить».

| יד 🎲 | <b>ІНЬКОФФ</b> РЕШЕНИЯ ТАРИФЫ РАЗРАБОТЧИКАМ СПРАВКА                                                                             |        | войти                                                                |
|------|----------------------------------------------------------------------------------------------------|--------|----------------------------------------------------------------------|
|      | рием платежей для вашего<br>изнеса<br>обонентокая плата — 0 Р<br>сомоссока от 2.39%<br>арты любых стран<br>ізоответствует 84-03 |        |                                                                      |
|      | Наши пре                                                                                                    | имущес | тва                                                                  |
| ži,  | <b>Легко подключить</b><br>Нужны только ИНН компании и данные паспорта<br>руководителя                                          | 9      | Поддержка 24/7<br>Отвечаем по телефону, электронной почте или в чате |
|      | Быстрый перевод средств<br>Отправляем выручку на счет в Тинькофф в тот же день,<br>в другие банки — на следующий рабочий день   | H      | Удобный личный кабинет<br>С аналитикой продаж и управлением очетами  |
|      | Наши р                                                                                                    | ешения | 4                                                                    |
|      | Alto P                                                                                                    | âr,    |                                                                      |

2. Заполните форму заявки на подключение и нажмите на жёлтую кнопку «Отправить».

| Имя и фамилия*<br>ИНН* Номер телефона @ *<br>+7 (<br>Электронная почта* | Заявка на подключени | е интернет-эквайринга      |  |
|-------------------------------------------------------------------------|----------------------|----------------------------|--|
| ИНН* +7 (<br>Электронная почта*                                         | Имя и фамилия*       |                            |  |
| Электронная почта*                                                      | NHH*                 | Номер телефона @ *<br>+7 ( |  |
|                                                                         | Электронная почта*   |                            |  |
|                                                                         |                      |                            |  |

3. В течение нескольких минут на указанный вами в заявке номер мобильного телефона поступит СМС-сообщение с логином и паролем от личного кабинета.

4. Для входа в личный кабинет перейдите по ссылке <u>https://oplata.tinkoff.ru</u>, нажмите на кнопку «Войти» и введите логин и пароль из СМС.

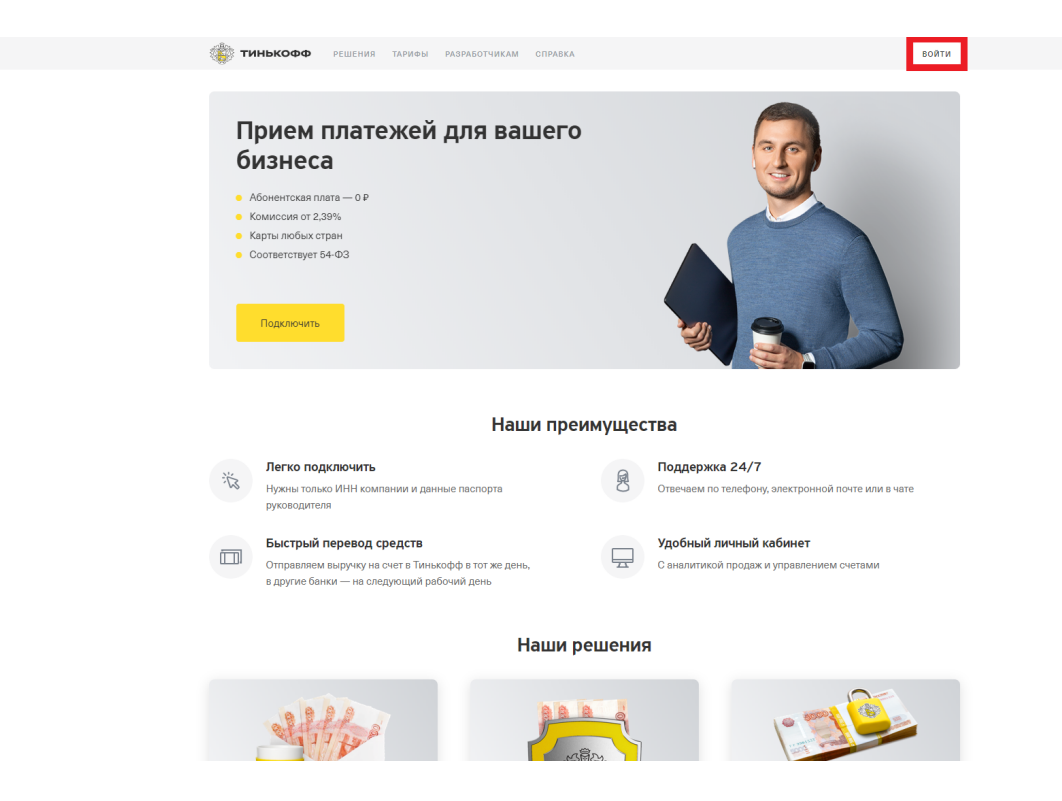

5. Как войдёте в личный кабинет, заполните все сведения о вашей организации.

| <b>Тинькофф</b><br>Оплата | помощь                                                                                                    | Ē |
|---------------------------|----------------------------------------------------------------------------------------------------|---|
|                           | ОРГАНИЗАЦИЯ ИСПОЛНИТЕЛЬНЫЙ ОРГАН УЧРЕДИТЕЛИ РЕКВИЗИТЫ ДОГОВОР                                                                                                    |   |
|                           | Ожидает заполнения анкеты                                                                                                    |   |
|                           | Для изменения данных, недоступных для редактирования, напишите<br>нам в чат. Чтобы обратиться в чат, откройте боковую панель, и в нижней<br>части выберите «Сообщения» |   |
|                           | Сведения об организации                                                                                                    |   |
|                           | Основные сведения об организации                                                                                                    |   |
|                           | Организационно-привоевя форма*                                                                                                    |   |
|                           | Наименовение коридического лица *                                                                                                    |   |
|                           |                                                                                                    |   |
|                           | Net                                                                                                    |   |
|                           | OTPH*                                                                                                    |   |

6. Теперь оставьте заявку на подключение вашей учётной записи «U-ON». Для этого перейдите в раздел «Магазины» и нажмите жёлтую кнопку «Создать магазин».

| <b>Тинькофф</b><br>Оплата | магазины помощь                                                                                                    |  |
|---------------------------|----------------------------------------------------------------------------------------------------|--|
| CB                        | ЕДЕНИЯ ОБ ИП РЕГИСТРАЦИОННЫЕ СВЕДЕНИЯ РЕКВИЗИТЫ ПРОВЕРКАДАННЫХ                                                                         |  |
|                           | На рассмотрении банком = 2 дня 🐰                                                                                                    |  |
|                           | Пока мы проводим проверку, вы можете перейти к созданию<br>магазина и его настройке. По завершению проверки мы отправим<br>вам письмо. |  |
|                           | Создать магазин                                                                                                    |  |
|                           |                                                                                                    |  |
|                           |                                                                                                    |  |
|                           |                                                                                                    |  |
|                           |                                                                                                    |  |

7. Для интеграции выберите тип подключения «Интернет-магазин» и заполните форму заявки.

| Интернет-эквайринг                                                                      | Главная Операции Возмещения Магазины Еще |
|-----------------------------------------------------------------------------------------|------------------------------------------|
| Новый интернет-магазин<br>Магазин с сайтом. Принимает платежи онлайн с карт, а также Ар | le Рау или Google Pay                    |
| Вид деятельности                                                                        | ×                                        |
| Сайт                                                                                    |                                          |
| Название на латинице                                                                    | Θ                                        |
| Не более 22 знаков. Используйте буквы, цифры и символы ( ) / . , - + #                  |                                          |
| Счет для выплат                                                                         | 0 ~                                      |
| Регион приема платежей<br>Россия                                                        | ~                                        |
| Электронная почта для реестров                                                          | Ø                                        |
| Адрес                                                                                   |                                          |
| Страна                                                                                  |                                          |
| Индекс                                                                                  |                                          |

- 8. Заполнив заявку, магазин переходит в стадию «На рассмотрении банком». На этой стадии Банк проверяет указанные вами в заявке данные.
- 9. После успешной проверки данных, магазин переходит в стадию «Предоставьте информацию». На этой стадии вам необходимо предоставить скан оригинала одного договора между вами и любым туроператором, подписанный двумя сторонами.

| Интернет-эквайринг Главная Операци                                                                                                    | ии Счета Возмещения Магазины Черный список                                      | Еще       |
|----------------------------------------------------------------------------------------------------|---------------------------------------------------------------------------------|-----------|
| < Магазичны<br>С Магазичны<br>• Предоставьте информацию                                                                                                    | Омагазине Способы оплаты                                                        | Терминалы |
| Просъба предоставить 1-2 договора о туроператорами, подписанные двумя оторонами о проот<br>печатями (отправить можно на евод_восоцита@tinkotr.u, в теме письма укажите ИНН и адрес В<br>сайта) | вленчыки<br>замето<br>АО «Тинькофф Банк»                                        |           |
| Общая информация<br>Сейт<br>Вид деятельности Авиакомпании                                                                                                    | Обороты, Р                                                                      |           |
| Регион приема платежеи весь мир<br>Контакты                                                                                                    | Сегодни.<br>Вчера                                                               | 0         |
| Электронная почта для реестров                                                                                                    | Vions.                                                                          | 0         |
| Адрес                                                                                                    | Лимиты, ₽<br>Разовая операция                                                   |           |
| Обратная связь с покупателями                                                                                                    | 500 000<br>Операции по карте в сутки<br>500 000<br>Суточный оборот<br>5 000 000 |           |

- 10. После успешной проверки договора, магазин переходит в стадию «Тестирование подключения». Если магазин находится в этой стадии более 1 рабочего дня, напишите письмо на <u>eacq\_accounts@tinkoff.ru</u>, в теме письма указав наименование и ИНН вашей организации, с просьбой активировать рабочий терминал.
- 11. Когда магазин перейдёт в стадию «Согласован, ожидает активации», сверьте размер установленной ставки. Ставка отображается в разделе «Магазины – Способы оплаты».

| • Проверяем                                                              |              | О магазине Способы оплаты Те                                                                                                    | рминалы Онлайн-касса         |
|--------------------------------------------------------------------------|--------------|----------------------------------------------------------------------------------------------------|------------------------------|
| Банковские карты                                                         |              | Tinkoff.ru                                                                                                    | <u>~</u> )                   |
| Комиссия: 1,5%                                                           | 5            | Комисси <mark>: 1,5%</mark>                                                                                                    | ٩                            |
| Арріе Рау<br>Комисочя: 1,5%                                              |              | Google Рау на платежной форме                                                                                                    | 00                           |
| Настроить                                                                | á            | Комиссия 1,5%                                                                                                    | G                            |
| Списание средств                                                         |              |                                                                                                    |                              |
| Списывать сразу<br>Деньги спишутся со очета покупателя сразу же после ог | илаты заказа | Блокировать на счету покупателя<br>Деньги заморозятоя на орок до 7 дней и опишутоя пооле то<br>подтвердите заказ. Если вы отмените заказ, деньги вернуто<br>мы не возьмем комиссию | о, как вы<br>я покупателю, а |

12. Далее перейдите в раздел «Терминалы» и в поле «Рабочий терминал» нажмите кнопку «Настроить».

| <ul> <li>Протестируйте платежи</li> </ul>                           | • Выключег                                                        |
|---------------------------------------------------------------------|-------------------------------------------------------------------|
| Гестовыи<br>Получите результаты тестовых платежей и рекомендации по | Рабочии<br>Включится автоматически после завершения всех тестовых |
| исправлению ошибок                                                  | платежей без ошибок                                               |
| Подключение Универсальное                                           | Подключение Универсальное                                         |
| Терминал 589273121057DEMO 🛅                                         | Терминал 589273121057 🔂                                           |
| Пароль bm4xc2hel1cden 🛅                                             | Пароль 85/2907/cw2ktv 🔂                                           |
| Настроить                                                           | Настроить                                                         |
|                                                                     |                                                                   |
|                                                                     |                                                                   |

13. В настройках рабочего терминала, в поле «Уведомления»-«По протоколу HTTP» поставьте галочку, затем пропишите:

https://<вашподдомен>.uon.ru/payment\_systems\_events\_handler.php?provider=tinkoff

Важно! Если в U-ON системе вы привязываете 2-3 терминала, то обратите внимание на выбранный в Tinkoff(1)/Tinkoff(2)/Tinkoff(3) (см. шаг 6). Например, при выборе Tinkoff(2) необходимо указать https://<вашподдомен>.uon.ru/payment\_systems\_events\_handler.php?provider=tinkoff2, При выборе Tinkoff(3) необходимо указать https://<вашподдомен>.uon.ru/payment\_systems\_events\_handler.php?provider=tinkoff3

| Интернет-эквайринг                                                                                            | Главная    | Операции     | Счета | Возмещения       | Магазины | Черный список | Еще |
|----------------------------------------------------------------------------------------------------|------------|--------------|-------|------------------|----------|---------------|-----|
| Настройка рабочего терминала                                                                                  |            |              |       |                  |          |               |     |
| Подключение<br>Универсальное                                                                                  |            |              | ~     | Магази<br>Термин | н        |               |     |
| Уведомления<br>На электронную почту<br>По протоколу НТТР                                                      |            |              |       | Пароль           | 6        | 5             |     |
| Ссылка для уведомлений                                                                                        |            |              | 0     |                  |          |               |     |
| Страницы успеха и ошибки<br>На этих страницах покупатель видит статус совершенного платежа. Вы<br>собственные | можете зан | иенить их на | 3     |                  |          |               |     |
| Страница успеха                                                                                               |            |              |       |                  |          |               |     |

Внизу страницы нажмите на кнопку «Сохранить».

14. Снова перейдите в раздел «Терминалы» и в поле «Рабочий терминал» скопируйте значения «Терминал» и «Пароль».

| Тестовый • Протестируйте платежий   Получите результаты тестовых платежей и рекомендации по исправлению ошибок   Подключение   Универсальное   Терминал   Б98273121057DEMO •   Пароль   Вилючито ватемей по рекомендации по исправлению ошибок   Подключение   Универсальное   Терминал   Б98273121057DEMO •   Пароль   Вилючито ватемей без ошибок   Пароль   Вилючито ватемей без ошибок   Пароль   Вилючито ватемей без ошибок   Пароль   Вилючито ватемей без ошибок   Пароль   Вилючито ватемей без ошибок   Пароль   Вилючито ватемей без ошибок   Пароль   Вилючито ватемей без ошибок   Пароль   Вилючито ватемей без ошибок   Пароль   Вилючито ватемей без ошибок   Пароль   Вилючито ватемей без ошибок   Пароль   Вилючито ватемей без ошибок   Пароль   Вилючито ватемей без ошибок   Пароль   Вилючито ватемей без ошибок   Вилючито ватемей без ошибок   Пароль   Вилючито ватемей без ошибок   Настроить | • Полтолионёто поэтоми                                                        |                                                                               |
|----------------------------------------------------------------------------------------------------|-------------------------------------------------------------------------------|-------------------------------------------------------------------------------|
| Получите результаты тестовых платежей и рекомендации по<br>исправлению ощибок Подключение Универсальное Терминал Б99273121057DEMO Терминал Б99273121057DEMO Терминал Б99273121057 Пароль bm4xc2hel1oden Тестировать                                                                                                    | Тестовый                                                                      | • Выключен                                                                    |
| Подключение         Универсальное           Терминал         589273121067DEMO ©           Пароль         bm4xc2heltoden ©           Настроить         Тестировать                                                                                                    | Получите результаты тестовых платежей и рекомендации по<br>исправлению ошибок | Включится автоматически после завершения всех тестовых<br>платежей без ошибок |
| Терминал         589273121067DEMO         С           Пароль         bm4xc2heitoden         Пароль         569273121067         Пароль           Настроить         Теслировать         Настроить         Настроить         Настроить                                                                                                    | Подключение Универсальное                                                     | Подключение Универсальное                                                     |
| Пароль bm4xc2helfoden 🕤<br>Настроить Тестировать Настроить Настроить                                                                                                    | Терминал 589273121057DEMO 🛅                                                   | Терминал 589273121057 🕤                                                       |
| Настроить Тестировать Настроить                                                                                                    | Пароль bm4xc2hel1cden 🔂                                                       | Пароль 85/29017сw2ktv 👩                                                       |
|                                                                                                    | Настроить Тестировать                                                         | Настроить                                                                     |
|                                                                                                    |                                                                               |                                                                               |
|                                                                                                    |                                                                               |                                                                               |

15. Войдите в CRM «U-ON» и перейдите в раздел «Онлайн-кассы и оплата».

| Qui-Quo Roistat                       | Мессендхеры и соцсети       | Чат-боты | Онлайн-чат | Google.Диок | Онлайн-касоы и оплата | CMC / E-mail                           | IP-телефония                                | 10                       | API / WebHooks                              | Форны для сайта | Письна с номерон брони | Технические логи | Иотория изменени        |
|---------------------------------------|-----------------------------|----------|------------|-------------|-----------------------|----------------------------------------|---------------------------------------------|--------------------------|---------------------------------------------|-----------------|------------------------|------------------|-------------------------|
|                                       |                             |          |            |             | Под                   | цключение с                            | ервиса                                      |                          |                                             |                 |                        |                  | уд <u>алить настрой</u> |
| ты<br>ной и той же онлайн о           | ллаты                       |          |            |             | Beej                  | дите ваши данные:                      | Tinkoff / tinke                             | off.ru                   |                                             |                 |                        |                  | ,                       |
| исходит при СПИСА<br>atol lifepay.php | НИИ средств, не при холдиро | a ansoré |            |             |                       |                                        | Terminal key                                |                          |                                             |                 | Secret key             |                  |                         |
|                                       |                             |          |            |             |                       |                                        | Адрес серве                                 | ipa                      |                                             |                 |                        |                  |                         |
|                                       |                             |          |            |             |                       | Kacca: 🚱                               |                                             |                          |                                             |                 |                        |                  |                         |
|                                       |                             |          |            |             | litera                | Вид платежа: 💮                         | Безналична<br>Наличная ка                   | я касса<br>асса          |                                             |                 |                        |                  |                         |
|                                       |                             |          |            |             | фис                   | кализацию:                             | Иены сервиса                                | a: https://              | www.tinkoff.ru                              |                 |                        |                  |                         |
|                                       |                             |          |            |             |                       |                                        | Инструкция: <u>Н</u><br>Оферта: <u>Нужн</u> | ttp://exoti<br>o.cornaci | cvrn.u-on.ru/api_tink<br>ие туриста с оферт | off.php<br>oň?  |                        |                  |                         |
|                                       |                             |          |            |             |                       |                                        | Проверить и                                 | Сохран                   | ить                                         |                 |                        |                  |                         |
|                                       |                             |          |            |             | Под                   | цключение с                            | ервиса                                      |                          |                                             |                 |                        |                  | удалить настрой         |
|                                       |                             |          |            |             | Bac;                  | дите ваши данные:                      | Выберите се                                 | эрвис                    |                                             |                 |                        |                  |                         |
|                                       |                             |          |            |             |                       | Kacca: 🚱                               |                                             |                          |                                             |                 |                        |                  | ,                       |
|                                       |                             |          |            |             |                       | Вид платежа: <table-cell></table-cell> |                                             |                          |                                             |                 |                        |                  | ,                       |
|                                       |                             |          |            |             |                       |                                        | Проверить и                                 | Сохран                   | нить                                        |                 |                        |                  |                         |
|                                       |                             |          |            |             | Под                   | дключение с                            | ервиса                                      |                          |                                             |                 |                        |                  | <u>удалить настро</u>   |
|                                       |                             |          |            |             |                       |                                        |                                             |                          |                                             |                 |                        | -                |                         |

- 16. Выберите из списка «Tinkoff», укажите данные рабочего терминала, которые вы скопировали на 15-м шаге, и нажмите кнопку «Проверить и Сохранить».
- 17. Если хотите резервировать средства покупателей и вручную подтверждать оплату, в личном кабинете зайдите в раздел «Способы оплаты» и активируйте блокировку средств.

| • Проверяем                                                                         |   | О магазине Способы оплаты                                                                                                    | Терминалы Онлайн-кас |
|-------------------------------------------------------------------------------------|---|----------------------------------------------------------------------------------------------------|----------------------|
|                                                                                     |   |                                                                                                    |                      |
| Банковские карты                                                                    |   | Tinkoff.ru                                                                                                    | <b>~</b> D           |
| Комиссия: 1,5%                                                                      |   | Комиссия: 1,5%                                                                                                    | ٢                    |
| Apple Pay                                                                           |   | Google Pay на платежной форме                                                                                                    | 00                   |
| Комиссия: 1,5%<br>Настроить                                                         | Ġ | Комиссия: 1,5%                                                                                                    | G                    |
| Списание средств                                                                    | ) |                                                                                                    |                      |
| Списывать срезу<br>Деньги спишутся со счета покупателя сразу же после оплаты заказа |   | Блокировать на счету покупателя<br>Деньги заморозятся на срок до 7 дней и спишутся после того, как вы<br>подтвердите заказ. Если вы отмените заказ, деньги вернутоя покупателю, а<br>мы не возмане коминосию |                      |

#### Интеграция завершена

В течение 1 рабочего дня рабочий терминал будет активирован, и вы сможете начинать работать.

После проведения операции, на расчётный счёт в стороннем банке возмещение поступит на следующий <u>рабочий</u> день.

На расчётный счёт в Тинькофф возмещения поступают на следующий <u>календарный</u> день. Даже в праздники и выходные.

# СБП 0.7%

#### СБП работает только с открытым РКО в tinkoff

#### 1. Нет счета в tinkoff

Если у Вас **нет** счета в tinkoff. отправьте письмо по форме которая указана ниже:

Кому: <u>r.khutsishvili@tinkoff.ru</u> <u>a.lobakova@tinkoff.ru</u>

Тема: СБП Tinkoff <u>U-ON</u> (укажите ИНН компании)

Текст письма:

Здравствуйте, хотели бы подключить Систему быстрых платежей, РКО в tinkoff- нет

Юридическое название организации:

ИНН:

Контактное лицо:

Контактный сотовый телефон:

Контактный Email:

Тип компании:

В какой системе ведется учет:

#### 2. Есть счет в tinkoff

Если у Вас **есть** счет в tinkof<u>f</u>, после проведения первого платежа по интернетэквайрингу, появится возможность включить СБП в настройках способов оплаты.

| ( Магазины                                                      |                                                               |
|-----------------------------------------------------------------|---------------------------------------------------------------|
| • Принимает платежи                                             | О магазине Способы оплаты Терминалы Онла                      |
| c 27.10.2020                                                    | c 27.10.2020                                                  |
| Банковские карты                                                | Tinkoff.ru                                                    |
| 1,5% за успешные операции (мин. 3,49 Р); 0,49 Р за неуспешные 📼 | 1,5% за успешные операции (мин. 3,49 P); 0,49 P за неуспешные |
|                                                                 |                                                               |
| Система быстрых платежей                                        | Apple Pay                                                     |
|                                                                 | 1,5% за успешные операции (мин. 3,49 P); 0,49 P за неуспешные |
| 0,7%                                                            | Настроить                                                     |
|                                                                 |                                                               |
| Google Pay на платежной форме 🛛 📿                               |                                                               |
| 1,5% за успешные операции (мин. 3,49 Р); 0,49 Р за неуспешные G |                                                               |
| Списание средств                                                |                                                               |
|                                                                 | Блокировать на счету покупателя                               |

Подробную информацию о СБП можно найти на официальном сайте <u>https://sbp.nspk.ru/</u>. На данном сайте вы можете проверить, входит ли банк вашего клиента в список банков-участников.

При возникновении вопросов, обращайтесь к менеджерам на стороне банка.

## Контакты

по вопросам Интернет-эквайринга «Тинькофф»

эл. почта: eacq\_accounts@tinkoff.ru в теме письма укажите: партнер crm U-ON + ИНН Вашей компании

Николай Васютин менеджер по работе с ключевыми клиентами платежных систем

тел.: +7495 648 10 00, доб. 3534

Александра Лобакова специалист по работе с ключевыми клиентами платежных систем